## リアルタイムコンテスト

### zLogで参加しよう

2023/04/01

## コンテストって何だ?

オンエアで無線交信の技術と体力と精神力を競う総合格闘技

- 時間制限あり(24時間等)
- 総得点=交信成立局数×マルチプライヤーの数

| Time  | Call          | Band   | Mode | Multiplier | ◆ ① 京·文京 文京区制70周年 JARL特别局                                                                    |
|-------|---------------|--------|------|------------|----------------------------------------------------------------------------------------------|
| 12:00 | JR1ZTT        | 28MHz  | SSB  | 1420       | 831687<br>文の京の"F"文京区の"B"<br>実現語:2017年3月~2017年3月<br>第日日本部長日本部長日本部長日本部長日本部長日本部長日本部長日本部長日本部長日本部 |
| 12:01 | JA1YYE        | 50MHz  | SSB  | 13009      | 7.115.000                                                                                    |
| 12:01 | <b>JA1YCG</b> | 7MHz   | CW   | 110109     |                                                                                              |
| 12:02 | JA1YGX        | 430MHz | FM   | 100105     |                                                                                              |

## マルチプライヤーって何だ?

コンテストを面白くする不確定要素

- 交信できた地域の数
- コールサインの先頭(プリフィックス)
- 運用した相手の年齢

コンテストによって様々

電波の飛び方も相手局の数も、 地域や時間によって変化する。

いかに交信局数を稼ぎつつ、 マルチプライヤーも稼ぐか。 問われる「読み」と戦略性。

東京大学アマチュア無線クラブ & 無線部開発班

北海道

## コンテスト、百花繚乱。

### 毎週末、国内・海外のどこかで様々なコンテストが開催される

|    | 代表例      | 国内 | 海外 |     | 代表例          | 国内 | 海外 |
|----|----------|----|----|-----|--------------|----|----|
| 1月 | QSOパーティー | 15 | 9  | 7月  | 6m&down      | 19 | 6  |
| 2月 | 関東UHF    | 11 | 7  | 8月  | FieldDay     | 14 | 7  |
| 3月 | 東海QSO    | 8  | 6  | 9月  | ALL ASIAN DX | 14 | 6  |
| 4月 | ALLJA    | 10 | 8  | 10月 | 全市全郡         | 13 | 6  |
| 5月 | オール群馬    | 16 | 5  | 11月 | 多摩川          | 14 | 5  |
| 6月 | ALLJA1   | 20 | 8  | 12月 | 和文QSOパーティー   | 5  | 6  |

2023/04/01

## 次世代のコンテスト

2023/04/01

## 突然ですが、将棋って人気ですよね

名物「ほんきし」

#### ABEMA TIMES | ニュース | スポーツ | エンタメ | 窓愛 | アニメ | HIPHOP | 将棋 | 麻f |ニュース | スポーツ | エンタメ | 恋愛 | アニメ | HIPHOP | 将棋 | 麻雀 TOP > 将棋 > ニュース > 藤井聡太王位・棋聖、真夏の将棋めしが話題 すっぽんスープのきしめんに「19歳ですっぽんか」「元気 TOP > 将棋 > ニュース > 今回も売り切れ必至?藤井聡太三冠のおやつ「くま最中」が早くも話題沸騰「かわゆす」「またかわい 藤井聡太王位・棋聖、真夏の将棋めしが話題 すっぽんスープの 今回も売り切れ必至?藤井聡太三冠のおやつ「くま最中」が早 きしめんに「19歳ですっぽんか」「元気になりすぎる」 くも話題沸騰「かわゆす」「またかわいい系」 ■■ 将棋 ●■ 将棋 出演者 藤井聪太 豊島将之 出演者 藤井昭太 2021/08/09 12:59 2021/10/22 10:46

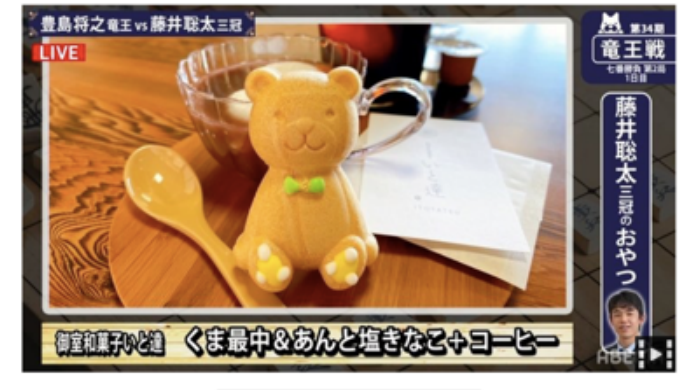

NAR DEN

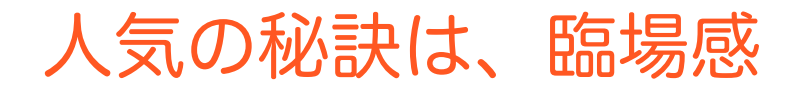

#### | ニュース | スポーツ | エンタメ | 窓愛 | アニメ | HIPHOP | 将棋 | 麻f |ニュース | スポーツ | エンタメ | 窓愛 | アニメ | HIPHOP | 将棋 | 麻雀 TOP > 将棋 > ニュース > ついにNHKも導入した将棋対局の「AI勝率表示」放送担当者に聞く技術革新と未来像 TOP > スポーツ > 野球 > 98年V戦士が登場&"闘魂注入"! ハマスタが燃える6日間『GET THE FLAG | SERIES 2018』 ついにNHKも導入した将棋対局の「AI勝率表示」放送担当者に 98年V戦士が登場&"闘魂注入"! ハマスタが燃える6日間『G 聞く技術革新と未来像 ET THE FLAG ! SERIES 2018 ■■ 将棋 2018/06/26 03:04 2021/04/19 02:23 先半51 00.00 0

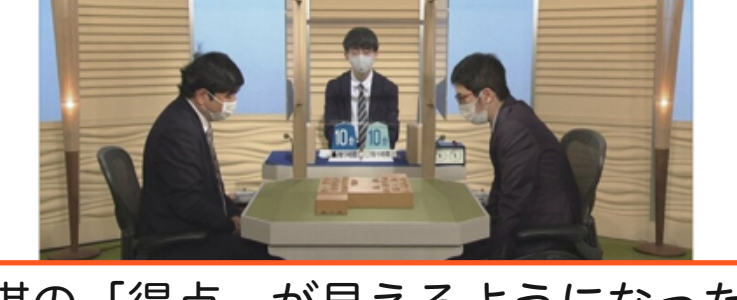

将棋の「得点」が見えるようになった

2023/04/01

東京大学アマチュア無線クラブ&無線部開発班

、技術の日産

野球は「一喜一憂」が楽しめる

## だが、アマチュア無線は…

hamlife.jp>ニュース > JARL > <全参加局(書類提出)数は1,718局>JARL主催「第51回 6m AND DOWN く全参加局(書類提出)数は1,718局>JARL主催「第51回 6m AND DOWNコンテスト」の結果発表

#### JARL コンテスト ニュース

一般社団法人日本アマチュア無線連盟(JARL)は、2021年7月3日(土)から4日(日)まで開催した「第51回 6m AND DOWNコンテスト」の結果を同連盟のWebサイト上で発表した。例年は10月中旬ごろに結果発表が行われるが、今回は1か月遅い2021年11月19日の発表となった。

発表されたコンテスト結果によると、今回の全参加局(書類提出)数は1,718局(第50回 1,885 局、第49回 1,648局、第48回:1,483局、第47回:1,676局、第46回:1,651局、第45回:1,651 局、第44回:1,724局)。「部門種目別参加局数」で一番多かったのは、「シングルオペ・オール パンド」、ついで「シングルオペ・50MHzパンド」で、毎年この傾向は変わっていない。

なお「順位に対するな」」はまでたして見体的な方での考また明白し、かつ違反の事実 を証明する資料を添た。結果発表は数ヶ月後 会員課宛てお送りく ださい」と説明して

| 個ノ  | 、電信限定 部門      |     |       |     |
|-----|---------------|-----|-------|-----|
| 順位  | 呼出符号          | 素点  | 総得点   | 運用地 |
| 1   | 8J1USA        | 275 | 46200 | 茨城県 |
| 2   | 8J1DKT        | 156 | 15132 | 開山県 |
| 3   | JA1ZL0        | 2   | 4     | 東京都 |
| 4   | JA1YWX        | 2   | 2     | 東京都 |
| 5   | JS2FV0        | 0   | 0     | 東京都 |
| 現時点 | での表彰局を赤文字で掲示し | ます。 |       |     |

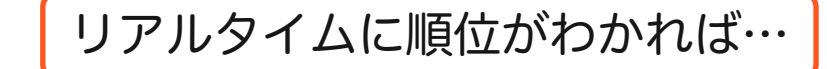

## リアルタイムの得点配信

交信が成立する度に、交信記録を送信、得点・順位をリアルタイムに集計 従来は結果発表まで不可視だった得点・順位を、ありのまま参加局に配信

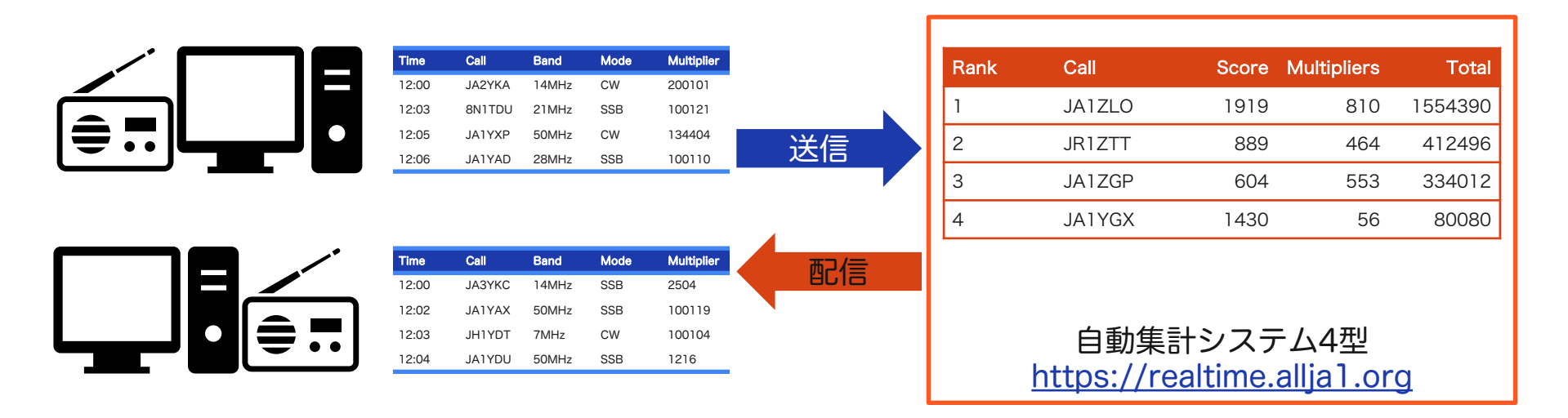

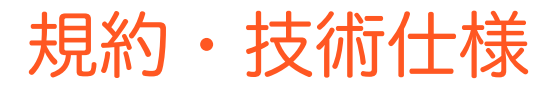

### <u>コンテスト規約はこちら</u>

ロギングソフト開発者のための技術仕様はこちら

## zLogで参加しよう

2023/04/01

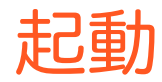

| zLog Menu                                                                                                    |                                                                                                    |                                                                                                    | ×                                                                              |
|----------------------------------------------------------------------------------------------------|----------------------------------------------------------------------------------------------------|----------------------------------------------------------------------------------------------------|--------------------------------------------------------------------------------|
| <ul> <li>ALL JA</li> <li>6m &amp; Down</li> <li>Field Day</li> <li>全市全郡</li> <li>ALL JA0 (JA0)</li> <li>ALL JA0 (Mb)</li> <li>ALL JA0 (Mb)</li> <li>DXpedition</li> <li>ユーザー定義</li> </ul> | CQ WW<br>CQ WPX<br>JDX<br>AP Sprint<br>ARRL DX (W/VE)<br>ARRL DX (DX)<br>ARRL DX (DX)<br>ARRL 10 m<br>IARL HF<br>All Asian DX (Asia)<br>IOTA<br>WAEDC (DX) | ・ オールパンド<br>・ オールパンド<br>・ 19 MHz<br>・ 35 MHz<br>・ 7 MHz<br>・ 14 MHz<br>・ 21 MHz<br>・ 21 MHz<br>・ 28 MHz<br>・ 28 MHz<br>・ 7 J ー<br>・ Single - Op<br>Multi- Op/Multi-TX<br>Multi- Op/Two-TX | 50 MHz<br>144 MHz<br>430 MHz<br>1200 MHz<br>2400 MHz<br>5600 MHz<br>10GHz & up |
|                                                                                                    | スコア係数 1                                                                                                    | TX# 0 ~                                                                                                    | O ALL                                                                          |
| OK +                                                                                                    | ャンセル                                                                                                    | □ 後入力モード コール                                                                                                    | サイン JA1ZLO                                                                     |

<u>令和版</u>を入手
 適当なコンテストを選ぶ
 各種設定メニューを開く
 プラグインマネージャを開く

| 77411/ | E) ウインドウハハ | 久日  | ₩2000 million | ネットワー | -7/NI) | -f= | 571 | //D/ | 表示への ヘルプルの         |          |    |
|--------|------------|-----|---------------|-------|--------|-----|-----|------|--------------------|----------|----|
| 12     | 34667      |     | オプション         | (O)   | 2(14)  |     |     |      | 3K/J/(4) · (722(H) |          |    |
| 6      | Σ          |     | QSOL-         | ⊢(R)  |        |     | 1   | L    | •                  |          | CQ |
| time   | call       |     | 目標エデ          | 19(T) |        |     | e1  | p    | memo               |          | ^  |
| 17:17  | JA1ZGP     |     | ゴラガイン         | マネージャ | (D)    |     |     | Ρ    |                    |          |    |
| 17:23  | JA1ZL0     |     | 11111         | 17-21 | (*)    |     |     | Ρ    |                    |          |    |
| 17:38  | JA1YGX     | 59  | 100105        | 7     | SSB    | 1   |     | Ρ    |                    |          |    |
| 18:47  | JA2YKA     | 599 | 20            | 7     | CW     | 1   | 2   | Ρ    |                    |          |    |
| 20:33  | JA1ZGP     | 59  | 1009          | 7     | SSB    | 0   |     | Ρ    | -DUPE-             |          |    |
| 21:02  | JA7YCQ     | 59  | 06            | 7     | SSB    | 1   |     | Ρ    |                    |          |    |
| 23:53  | JA1YYE     | 59  | 13009         | 7     | SSB    | 1   |     | Ρ    |                    |          | ~  |
| 17:41  |            | 59  |               | 1.9   | SSB    | 1   |     | H    |                    |          |    |
|        |            |     |               |       |        |     | _   |      |                    | 17:41:27 |    |

## プラグインの準備

| Search                         | ρ |
|--------------------------------|---|
| Search                         | ~ |
| Chotto Wakaru CW               | ^ |
| zLog additional I/O            |   |
| zLog update checker            |   |
| Maplot                         |   |
| Prefix                         |   |
| 旭川コンテスト                        |   |
| 高校コンテスト                        |   |
| リアルタイムコンテスト                    |   |
| 東海マラソンコンテスト                    |   |
| YLコンテスト                        |   |
| COMポート一覧                       |   |
| CW練習DLL                        |   |
| Es通知プラグイン                      |   |
| 総務省API                         |   |
| ARRL 160m contest              |   |
| ALL 3AO annhab/FOH annisanana) | • |

#### リアルタイムコンテスト

リアルタイムコンテストのCFGファイルと、クラウド送受信を行うプラグインです.

#### https://github.com/nextzlog/zylo

| Install | Disable | Upgrade |
|---------|---------|---------|
|         |         |         |

# リアルタイムコンテストを選ぶ 下のインストールボタンを押す プラグインマネージャを閉じる <u>コンテストの定義</u>が追加される

| elect User Def        | ined Contest           |                  |      |            |             |             |      | >     |
|-----------------------|------------------------|------------------|------|------------|-------------|-------------|------|-------|
| CFGフォルダ               | E¥                     |                  |      |            |             |             |      | 参照    |
| ファイル名                 | コンテスト名                 | prov             | city | fl,a       | f2,a        | f3,a        | f4,a |       |
| hstest.cfg            | high school contest    | 10               |      | CQ HS TES_ | \$C \$R\$VC | TU \$M TEST | NR?  |       |
| tmtest.cfg            | tokai marathon contest | 10               |      | CQ TKI TE  | \$C \$R\$S  | TU \$M TEST | NR?  |       |
| ltest.cfg             | JLRS(YL contest)       |                  |      | CQ YL DE _ | \$C \$R\$S  | TU \$M TEST | NR?  |       |
| ttest.cfg             | REAL-TIME CONTEST      |                  | 10   | CQ TEST D_ | \$C \$R\$Q  | TU \$M TEST | NR?  |       |
|                       |                        |                  |      |            |             |             |      |       |
|                       |                        |                  |      |            |             |             |      |       |
|                       |                        |                  |      |            |             |             |      |       |
|                       |                        |                  |      |            |             |             |      |       |
| nov city <b>117</b> 2 | ☑ 们取込 ☑ 12取込 □ 13      | 11133、 □ 6411133 |      | CFG編集      |             | ОК          |      | キャンセル |

## リアルタイムコンテストを選ぶ

| zLog Menu       ×         コンテスト       /、ンド         ALL JA       CO WW         6m & Down       CO WPX         5Field Day       JDX         6m & A Down       CO WPX         6m & Down       CO WPX         6m & Down       CO WPX         6m & Down       CO WPX         6m & Down       CO WPX         6m & Down       CO WPX         9 Arbet       14 MHz         19 MHz       144 MHz         10 MHz       1200 MHz         14 MHz       2400 MHz         21 MHz       10GHz & up         0 ARRL DX (DX)       ARRL DX (Kria)         0 IDTA       Single-Op         WAEDC (DX)       Single-Op         0 Multi-Op/Multi-TX       OW         Multi-Op/Multi-TX       OW         Multi-Op/Two-TX       Other         7X8       0         0 CK       キャンセル                                                                                                    |                                                                        |                                                                          |                                                                                                    | -                                               | 21 🗸                                                                                                    |                                                                                                    |    |
|----------------------------------------------------------------------------------------------------|------------------------------------------------------------------------|--------------------------------------------------------------------------|----------------------------------------------------------------------------------------------------|-------------------------------------------------|----------------------------------------------------------------------------------------------------|----------------------------------------------------------------------------------------------------|----|
| zLog Menu       ×         コンテスト       ····································                                                                                                    | _                                                                      |                                                                          |                                                                                                    |                                                 |                                                                                                    |                                                                                                    |    |
| CQ WW     ALL JA     CQ WW     Gm & Down     CQ WPX     Gm & Down     CQ WPX     Gm & Down     CQ WPX     Gm & Down     CQ WPX     Gm & Down     CQ WPX     Gm & Down     CQ WPX     Gm & Down     CQ WPX     Gm & Down     CQ WPX     Gm & Down     CQ WPX     Gm & Down     CQ WPX     Gm & Down     Gm & Down     Gm & Down     Gm & Down     Gm & Down     Gm & Down     Gm & Down     Gm & Down     Gm & Down     Gm & Down     Gm & Down     Gm & Down     Gm & Down     Gm & Down     Gm & Down     Gm & Down     Gm     Gm | zLog Me                                                                | enu                                                                      |                                                                                                    |                                                 |                                                                                                    |                                                                                                    | ×  |
| OK キャンセル   後入カモード コールサイン JA1ZLO                                                                                                    | 이 ALL<br>이 6m<br>이 두iel<br>이 요리<br>이 ALL<br>이 DX <sub>1</sub><br>() 고- | . JA<br>& Down<br>d Day<br>f 会都<br>. JA0 (JA0)<br>. JA0 (他)<br>. JA0 (他) | CO WW<br>CQ WPX<br>JDX<br>APSprin<br>ARRL D)<br>ARRL D<br>ARRL D<br>ARRL 10<br>IARU HF<br>All Asian<br>IOTA<br>WAEDC | t<br>(W/VE)<br>(DX)<br>DX (Asia)<br>(DX)<br>選択_ | ● オーノレバンド<br>○ 19 MHz<br>○ 35 MHz<br>○ 7 MHz<br>○ 14 MHz<br>○ 14 MHz<br>○ 21 MHz<br>○ 21 MHz<br>○ 28 MHz<br>カテゴリー<br>● Single-Op<br>○ Multi-Op/Multi-<br>○ Multi-Op/Two-<br>TXB | 50 MHz     44 MHz     430 MHz     2400 MHz     5600 MHz     5600 MHz     5600 MHz     10GHz & up     TX     0 TX     0 TX |    |
|                                                                                                    |                                                                        | )K +t                                                                    | シセル                                                                                                    |                                                 | □後入力モード                                                                                                    | コールサイン JA1Z                                                                                                    | LO |

ユーザー定義コンテストを選択
 リアルタイムコンテストを選ぶ
 保存先ファイルを指定して起動

認証を要求するメッセージが表示
 承認するとウェブブラウザが起動

https://realtime.allja1.org

6. 無得点の交信記録で書類提出を行う

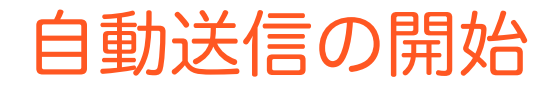

| 0     | jî, G         | Σ | Х   | <u>idi</u> | Ø. ( | R   |      | 4   | 1   |     | •   |  |  |  |
|-------|---------------|---|-----|------------|------|-----|------|-----|-----|-----|-----|--|--|--|
| time  | call          | _ | RST | rcvd       | 1    | ban | mod  | pt: | nev | mem | 0   |  |  |  |
| 09:32 | <b>JA1YAD</b> |   | 59  | 1001       | 10   | 14  | SSB  | 0   |     |     |     |  |  |  |
| 09:35 | JA1YWX        |   | 599 | 1001       | 05   | 21  | CW   | 0   |     |     |     |  |  |  |
| 09:56 | JA1YYE        |   | 59  | 1300       | 19   | 28  | SSB  | 0   |     |     |     |  |  |  |
| 10:02 | <b>JA1YXP</b> |   | 59  | 1344       | 04   | 50  | AM   | 0   |     |     |     |  |  |  |
| 10:27 | JR1ZTT        |   | 59  | 1420       | )    | 21  | SSB  | 0   |     |     |     |  |  |  |
| 10:51 | JR1ZTT        |   | 59  | 1420       | )    | 21  | SSB  | 0   |     | -DU | PE- |  |  |  |
| 10:57 | JA1ZL0        |   | 59  | 10         |      | 50  | SSB  | 0   |     |     |     |  |  |  |
| 11:06 | JA7YCQ        |   | 599 | 06         |      | 14  | CW   | 0   |     |     |     |  |  |  |
| 11:09 | JR1ZTT        |   | 59  | 1420       | )    | 50  | SSB  | 0   |     |     |     |  |  |  |
| 11:12 | JA3YKC        |   | 59  | 25         |      | 21  | SSB  | 0   |     |     |     |  |  |  |
| 11:14 | <b>JA1YAD</b> |   | 59  | 1001       | 10   | 14  | SSB  | 0   |     | -DU | PE- |  |  |  |
| 11:24 | <b>JA3YDS</b> |   | 59  | 22         |      | 28  | FM   | 0   |     |     |     |  |  |  |
| 11:59 | JQ1ZL0        |   | 59  | 46         |      | 50  | FM   | 0   |     |     |     |  |  |  |
| 16:02 | JA1ZL0        |   | 599 | 1001       | 10   | 1.9 | CW   | 0   |     |     |     |  |  |  |
| 16:07 | JA1YGX        |   | 599 | 1001       | 05   | 3.5 | CW   | 0   |     |     |     |  |  |  |
| 16:29 | JA1YCG        |   | 59  | 1101       | 09   | 7   | SSB  | 0   |     |     |     |  |  |  |
| 16:37 | JA1YDU        |   | 599 | 1216       | 6    | 7   | CW   | 0   |     |     |     |  |  |  |
| 17:17 | JA1ZGP        |   | 599 | 1009       | )    | 7   | CW   | 0   |     |     |     |  |  |  |
| 17:23 | JA1ZL0        |   | 599 | 1001       | 10   | 7   | CW   | 0   |     |     |     |  |  |  |
| 17:38 | JA1YGX        |   | 59  | 1001       | 05   | 7   | SSB  | 0   |     |     |     |  |  |  |
| 18:47 | JA2YKA        |   | 599 | 20         |      | 7   | CW   | 0   |     |     |     |  |  |  |
| 20:33 | JA1ZGP        |   | 59  | 1009       |      | 7   | SSB  | 0   |     |     |     |  |  |  |
| 21:02 | JA7YCQ        |   | 59  | 06         |      | 7   | SSB  | 0   |     |     |     |  |  |  |
| 23:53 | JA1YYE        |   | 59  | 1300       | 19   | 7   | SSB  | 0   |     |     |     |  |  |  |
|       |               |   |     |            |      |     |      |     |     |     |     |  |  |  |
|       |               |   |     |            |      |     |      |     |     |     |     |  |  |  |
| 7.20  | 1             |   | 59  |            |      | 1 0 | SSR. | 0   |     |     |     |  |  |  |

1. 得点状況の画面が開く
 2. 交信記録の自動送信が開始
 3. そのままコンテストに参加

| 情報               |                |            |            |            | $\times$   |
|------------------|----------------|------------|------------|------------|------------|
| j sud            | ccessfully con | nected     |            |            |            |
|                  |                |            |            | OK         |            |
|                  |                |            |            |            | _          |
| Real-Time Contes | st             |            |            | - 🗆        | $\times$   |
| 個人 電信限定 部門       | 個人 電話限定 部門     | 個人 電信電話 部門 | 団体 電信限定 部門 | 団体 電話限定 部門 | <u>ا</u> ، |
| rank             | call           | score      | total      |            |            |
| 1                | JA1YWX         | 235        | 35250      |            |            |
| 2                | 8J1DKT         | 2          | 4          |            |            |
| 3                | JAIZLO         | U          | U          |            |            |

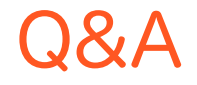

再起動後に自動送信を再開できる?

- ・自動で再接続されます
- ・接続に必要な情報は設定ファイルに保存されます
- ・ブラウザで参加登録をやり直す必要はありません

社団部門の場合は全員の登録が必要?

・代表者のみで結構です

・設定ファイルをメンバー全員で共有する必要があります